## How to configure RS to block IM and P2P connection

- 1. Setup RS gateway ready, and make sure RS gateway can connect to Internet.
- 2. Enter RS gateway web management page, and select *Policy Object* → *Application Blocking* (*RS-1200: IM/P2P Blocking*)

| <b>Air Live</b>                                                                                                    | Policy Object > Application Bloc                                                                                                    | king > Setting                                                                                                    | (www.airlive.com) |
|----------------------------------------------------------------------------------------------------|----------------------------------------------------------------------------------------------------|----------------------------------------------------------------------------------------------------|-------------------|
| System  Interface  Address  Address  Service  Constraints Constraints Constra | Application Signature Definitions<br>Last updated on : 09/09/30 13:07:04<br>Current version : 3.8.7 (Signature de<br>Update signature definitions immediat<br>Application Blocking | S<br>(Update signature definitions every one hour)<br>efinitions updated at 09/09/22 15:27:04 )<br>tely (Use TCP port: 80 and UDP port: 53) <b>Update NOW</b> |                   |
| Application Blocking                                                                                                    | Name                                                                                                    | Application                                                                                                    | Configure         |
| L ♦ Setting<br>I Virtual Server<br>VPN<br>Policy<br>Mail Security                                                                                                    |                                                                                                    | New Entry                                                                                                    |                   |
| ■IDP<br>■Anomaly Flow IP<br>■Monitor                                                                                                    |                                                                                                    |                                                                                                    |                   |

3. Click "Update NOW" to renew application signature. Click "New Entry" to create new blocking rule.

| <b>Air Live</b>      | Policy Object > App | lication Blocking > S    | etting               |             | (WW           | w.airlive.com |
|----------------------|---------------------|--------------------------|----------------------|-------------|---------------|---------------|
| ∎System              |                     |                          |                      |             |               | -             |
| ■Interface           | Add Application Bio | ocking                   | -10                  |             |               |               |
| 🖴 Policy Object      | Name                | pplication_1             | (Max. 16 characters) |             |               |               |
| Address              | Instant Messag      | ing Login ( 📃 Select All | )                    |             |               |               |
| Service              | Men .               |                          | hoo                  |             | Поотизова     |               |
| Schedule             | Clame               |                          | noo                  | Cadu Cadu   | Dediff        |               |
| a QoS                | Пакуре              |                          |                      | Gadu-Gadu   | L Reditt      |               |
| Authentication       | Vvebim              |                          | Son                  | L] reuon    |               |               |
| Content Blocking     | Instant Messag      | ing File Transfer ( 🛄 Se | elect All )          |             |               |               |
| Application Blocking | MSN                 | 🗌 Ya                     | hoo                  |             | 00            |               |
| L⇒ Setting           | Google Talk         | Ga                       | du-Gadu              |             |               |               |
| Uirtual Server       | Deer to Peer A      |                          | D.                   |             |               |               |
| 🖬 VPN                |                     |                          | ·/                   |             | -             |               |
| ■Policy              | Edonkey             | l Bit                    | Torrent              | WinMX       | Foxy          |               |
| ■Mail Security       | KuGoo               | L Ap                     | pleJuice             | AudioGalaxy | DirectConnect |               |
| #IDP                 | iMesh               | L MU                     | TE                   | Thunder5    | GoGoBox       |               |
| Anomaly Flow IP      | QQDownload          | An                       | es                   | Shareaza    | BearShare     |               |
| ■Monitor             | Morpheus            | Lin                      | newire               | KaZaa       | Clubbox       |               |

4. Assign a rule name and select the application that you want to block; click OK to save the setting.

| <b>Air Live</b>        | Policy Object > App | lication Blocking > Setting       |             | (www.airli          | ive.com) |
|------------------------|---------------------|-----------------------------------|-------------|---------------------|----------|
| ¥System<br>≇Interface  | Add Application Blo | cking                             |             |                     | -        |
| Policy Object          | Name                | pilcation_1 (Max. 16 chai         | acters)     |                     |          |
| Address                | 🗖 Instant Messagi   | ng Login ( 🗌 Select All )         |             |                     |          |
| Service                | MSN                 | Vaboo                             |             | Оодтигов            |          |
| Schedule               | Clause              | Copple Talk                       | Cadu Cadu   | Dediff              |          |
| CI QoS                 | Письи               |                                   |             | L Regin             |          |
| Authentication         | VVebIM              | AliSott                           | Letion      |                     |          |
| E Content Blocking     | 🗖 Instant Messagi   | ng File Transfer ( 🗌 Select All ) |             |                     |          |
| G Application Blocking | MSN                 | Yahoo                             | CQ/AIM      | 00                  |          |
| L⇒ Setting             | Google Talk         | Gadu-Gadu                         |             |                     |          |
| d Virtual Server       | E Door to Door Ar   |                                   |             |                     |          |
| II VPN                 | Peer-to-reer Ap     |                                   |             | 2 <u>000</u> (2010) |          |
| Policy                 | Edonkey             | Bit Torrent                       | WinMX       | E Foxy              |          |
| ■Mail Security         | KuGoo               | AppleJuice                        | AudioGalaxy | DirectConnect       |          |
| #IDP                   | iMesh               | MUTE                              | Thunder5    | GoGoBox             |          |
| FAnomaly Flow IP       | QQDownload          | Ares                              | Shareaza    | BearShare           |          |
| = Monitor              | Morpheus            | Limewire                          | KaZaa       | Clubbox             |          |

| <b>Air Live</b>        | Policy Object > Application Block      | ing > Setting                                 | (www.airlive.com) |
|------------------------|----------------------------------------|-----------------------------------------------|-------------------|
| System                 |                                        |                                               |                   |
| ■Interface             | Application Signature Definitions      |                                               |                   |
| Policy Object          | Last updated on : 09/09/30 14:06:28    | (Update signature definitions every one hour) |                   |
| Address                | Current version : 3.8.7 (Signature det | finitions updated at 09/09/22 15:27:04 )      |                   |
| Service                | Update signature definitions immediate | ely (Use TCP port: 80 and UDP port: 53)       |                   |
| Schedule               |                                        |                                               |                   |
| a QoS                  | Application Blocking                   |                                               |                   |
| Authentication         |                                        |                                               |                   |
| Content Blocking       |                                        |                                               |                   |
| S Application Blocking | Name                                   | Application                                   | Configure         |
| L+ Setting             | Application_1                          | MSN,Yahoo,Edonkey                             | Modify (Remove)   |
| Virtual Server         |                                        |                                               |                   |
| ⊈ VPN                  |                                        | New Entry                                     |                   |
| ■Policy                |                                        |                                               |                   |
| ■Mail Security         |                                        |                                               |                   |
| <b>IDP</b>             |                                        |                                               |                   |
| Anomaly Flow IP        |                                        |                                               |                   |
| Monitor                |                                        |                                               |                   |

5. Select *Policy* → *Outgoing*. Click "New Entry" to create a new policy rule.

 Dropdown the menu of Application Blocking (RS-1200: IM/P2P Blocking) in Outgoing Policy rule page, and select the rule name you just created. Click OK to save setting, and RS gateway will start to block application connection.

| <b>Air Live</b>                                                                                                    | Policy > Outgoing                                            | (www.ai                                                                                              |
|----------------------------------------------------------------------------------------------------|--------------------------------------------------------------|----------------------------------------------------------------------------------------------------|
| €System<br>∎Interface<br>€Policy Object                                                                                                    | Comment :Add New Policy                                      | (Max. 32 characters)                                                                                 |
| Policy Utgoing Utgoing Utgoin | Source Address Destination Address                           | Inside_Any V<br>Outside_Any V                                                                        |
|                                                                                                    | Service                                                      |                                                                                                    |
|                                                                                                    | Authentication User                                          | None V                                                                                               |
|                                                                                                    | Trunk<br>Action, WAN Port                                    | PERMIT ALL V                                                                                         |
|                                                                                                    | Traffic Log<br>Statistics                                    | Enable                                                                                               |
|                                                                                                    | IDP                                                          | Enable                                                                                               |
|                                                                                                    | Content Blocking<br>Application Blocking                     | Application_1 V                                                                                      |
|                                                                                                    | QoS                                                          | None 🗸                                                                                               |
|                                                                                                    | MAX. Bandwidth Per Source IP<br>MAX. Concurrent Sessions Per | Downstream 0 Kbps Upstream 0 Kbps ( 0: means unlimited ) P 0 (Range: 1 - 99999, 0: means unlimited ) |
|                                                                                                    | MAX. Concurrent Sessions                                     | 0 (Range: 1 - 99999, 0: means unlimited )                                                            |

OK Cancel